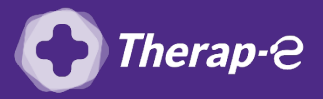

## Comment puis-je générer une feuille de soin électronique (FSE) ?

*Vous devez ajouter les actes de téléconsultation sur votre feuille de soins :* 

- TCG (médecin généraliste, sages-femmes depuis le 26 mars 2020);
- TC (médecin spécialiste).
- 1. **Ouvrez** la fiche de votre patient
- 2. Lancez la feuille de soins en cliquant sur "Vitale" en haut à droite de la fiche

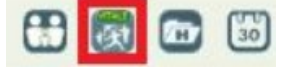

- 3. Le module **"Pyxvitale"** s'ouvre et indique que la carte vitale du patient n'est pas présente
- 4. Cliquez sur "OK"
- 5. Une page s'ouvre et le mode dégradé est coché
- 6. Décochez la case "Utiliser modèles"
- 7. Cliquez sur **"FSE depuis le modèle"** (qui n'aura plus le même nom quand vous aurez décoché la case à l'étape précédente)

|                                                                                                    | <b>ITCHRISTELLE</b>                   |          | ]√]                                           |
|----------------------------------------------------------------------------------------------------|---------------------------------------|----------|-----------------------------------------------|
| ype d'assurance<br>Maladie                                                                                                    | S'agit-II d'un<br>Si out, date de cel | Option 🔅 |                                               |
| Type de facture-Ass.M.O et Ass.M.C                                                                                                    |                                       |          | apc - 60 EUROS<br>APC 65 EUROS<br>CS 40 euros |
| Parcours de soins   Nédecin orienté par le MT Option de coordination                                                                                                    |                                       |          | cs 50<br>cs cmu                               |
| and a second second s |                                       |          |                                               |

- 8. La fenêtre de FSE de Pyxvital s'ouvre
- Entrez au clavier l'acte "TC" (pour les médecins spécialistes) ou "TCG" (pour les médecins généralistes) qui ne se trouve pas dans la liste "code de prestation" Il indique bien 23€ ou 25€
- 10. Cliquez sur **"OK"**

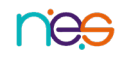